## Manual inloggning SLI Play - för dig som är elev i Helsingborgs stads skolor

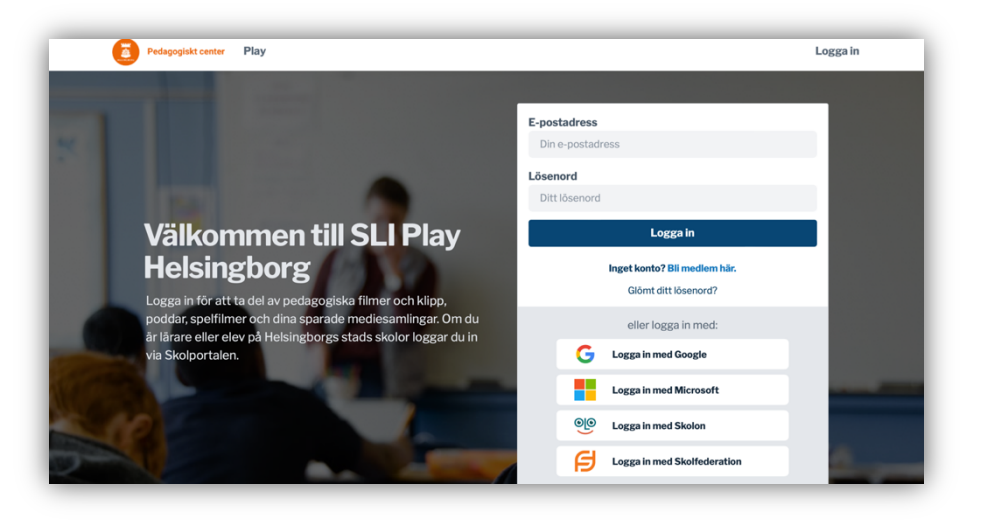

Om du har problem med att logga in i SLI Play via Skolportalen kan du skapa ett alternativt konto att använda så länge.

Gör så här:

- 10. Gå till startsidan för SLI Play i Helsingborg
- 11. Klicka på Bli medlem här i inloggningsrutan (bilden ovan).
- 12. Ange först din e-postadress. Om dina uppgifter redan finns så fylls resten i automatiskt och du är nu på steg 6.
- 13. Ange din skola genom att skriva del av namnet och sedan välja den i listan.
- 14. Du tas nu till nästa steg där du fyller i ditt namn och klickar sedan i att du är elev.
- 15. Klicka på Gå vidare
- 16. Nu skickade vi ett e-postmeddelande till den adress du angav. Du måste öppna det och klicka på länken i meddelandet för att fortsätta.
- 17. När du klickat på länken öppnas sliplay.se igen och du kan fortsätta din registrering genom att ange ett önskat lösenord.
- 18. När du slutfört din registrering så får du vänta till dess att din lärare har godkänt din registrering.

Be din lärare att kolla upp varför du inte kan logga in via Skolportalen så att du kan logga in i SLI Play på rätt sätt senare.